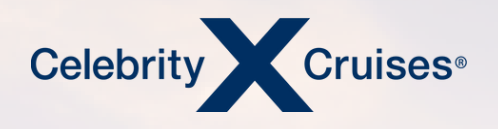

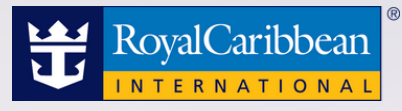

## **Service History Refunds: Groups Reservation**

<u>bookespresso.com</u> <u>cruisingpower.com</u>

## CRUISING PUWER"

ESPRESS(

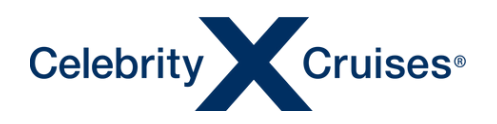

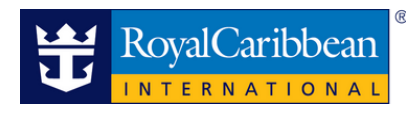

# **Service History Groups Reservation**

After requesting a refund for your client, you can use the service history of the booking in Espresso to track the status on a booking in a group.

It is important to note that the refund process will not start immediately after submitting the cancellation refund request.

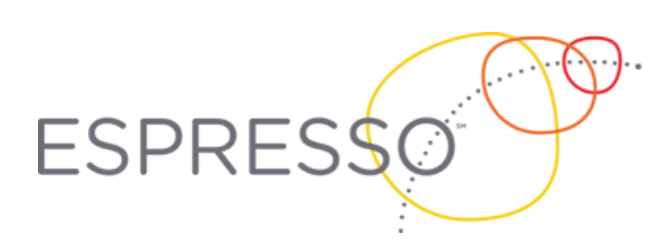

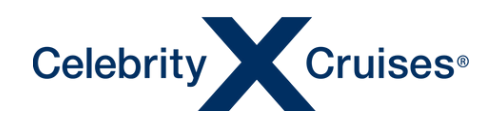

## **Accessing Bookings**

Group bookings (both active and cancelled) can be accessed in Espresso up to the point where the sailing is terminated (archived). This process typically happens between 45 and 60 days after the sailing ends. Currently, the archiving process has been suspended and no bookings are being archived.

## Service History

The service history of a booking contains many abbreviations. Looking for the steps below will help you identify where the booking is in the refund process. Please keep in mind that the steps will not all occur at once. They may be several days apart in the history as the request makes its way through the process.

Each of the steps listed here may be listed several times in the service history with different credit cards and/or different amounts. The amounts shown will include:

- Refunds for the cruise fare, taxes, fees and port expenses, pre-paid gratuities, transfers or any other items added to the booking.
- Items purchased through the Cruise Planner (shore excursions, specialty dining, etc.)

Once the booking has been cancelled in our system, the refund (Overpayment) will appear in the service history in three stages: Requested, Posted then Disbursed.

## **Refund Steps: Individual Reservations**

Notice that each of the three steps shown here is followed by a three-letter reason code (GCX) indicating that the reason for the refund is the cancellation of the booking in a group.

- 1. **OVP REQ P GCX** The Overpayment (OVP) has been Requested (REQ). If this is the only step you see on the booking, it only means that accounting has not yet worked on posting the refund.
- 2. OVP POST P GCX The Overpayment (OVP) has been Posted (POST) by our accounting team.
  - If you see both step 1 and step 2 but do not yet see step 3, the funds will be sent out on the next Wednesday or Sunday of that week, whichever comes first.
- 3. **DSB PST P GCX** The refund has been Disbursed (DSB) to the financial institution. This is the final step for **the refund**.

**IMPORTANT NOTE**: Please keep in mind that the time between seeing the final step in our process and when the refund appears in the guest's account is dependent on their financial institution.

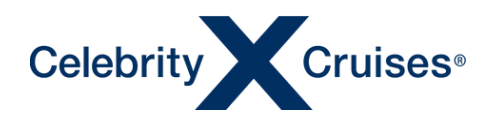

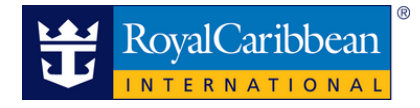

#### Group Level vs Booking Level Service History

In groups, there are two different levels of service history: group level and booking level.

#### **Booking Level Service History**

Booking level service history will be the easiest way to track refunds for a booking in a group. Transactions shown at the booking level only pertain to guests in that specific booking.

You can access the booking level service history for any booking made under your agency in any group. This includes groups made under your agency number as well as any bookings you have made in headquarter groups or if you have access to traditional groups created by your head office.

The majority of refunds for bookings in the group will display in the booking level service history.

This includes:

- Booking cancellations with reason code GCX
- Cancelled items purchased through the Cruise Planner with reason code CSE

#### Funds Moved from Booking Level to Group Level

There may be times when the team working on the refunds will need to move some or all of the funds off of the booking and set up the refund from group level. In this case you will see a remark in the booking level service history that looks like this:

#### XREF DS VA1234 XREF SMITH, JOHN 250.00 Deleted

This remark indicates that the cross-reference for \$250.00 from a Visa ending in 1234 was removed from guest JOHN SMITH and those funds are now at group level.

#### Group Level Service History

The group level service history will include entries for monies refunded from the group level (like group amenities or events). Group level service history also mirrors all of the entries for refunds set up at the booking level for every booking in the group.

You can access the group level service history for any group made under the same agency number you book under. For headquarter groups or for branches booking into groups created by their head office, the secondary agency will not be able to access the group level service history.

For affinity groups, refunds for group events and amenities (like cocktail parties, group shore excursions, etc.) will always happen from the group level. These refunds will have the same steps as shown above and may have different three-letter reason codes such as GCX, GOP, BOP, or CSE.

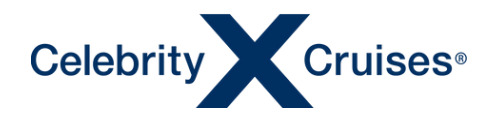

#### **Accessing Booking Level Service History**

1. Log in to Cruisingpower and use the Find Reservation section of either the Espresso widget on the homepage page of Cruisingpower or the Espresso homepage (Booking Tools ->Espresso) to retrieve the reservation. If the sail date has not passed, the predictive search functionality of the Find Reservation section will help you to locate the booking or group shell.

| Start an Individual Reservation                        | Start a Group        | Q Find Reservation  | Find a Flight |             |
|--------------------------------------------------------|----------------------|---------------------|---------------|-------------|
| Begin your reservation search by t                     | yping in a Reservati | on ID, Name or Date | Send Co       | infirmation |
| Harmony 31may                                          |                      | Q                   |               |             |
| GRP HARMONY OF THE SEAS 31May202<br>9028912            | 0 JON TRAINING GROU  | UP                  |               |             |
| HARMONY OF THE SEAS 31May2020 JO<br>TRAINING GROUP     | NES SMITH 9037101 JC | N                   |               |             |
| HARMONY OF THE SEAS 31May2020 JO<br>TRAINING GROUP     | NES SMITH 9037101 JC | N                   |               |             |
| HARMONY OF THE SEAS 31May2020 DO<br>JON TRAINING GROUP | GFHDGFBFGB JACKSON   | N 9037887           |               |             |
| HARMONY OF THE SEAS 31May2020 JA<br>TRAINING GROUP     | CK JOHNSON 9037887   | JON                 |               |             |

If the scheduled sail date has passed and predictive search does not pick up the booking, enter the booking ID in the field and press Enter on your keyboard or click the search button.

2. Make note of the booking status at the top of the screen.

- If the status is Confirmed, the refund process has not yet started.
- If the status is Cancelled, continue on to the service history to determine where the booking is in the refund process.

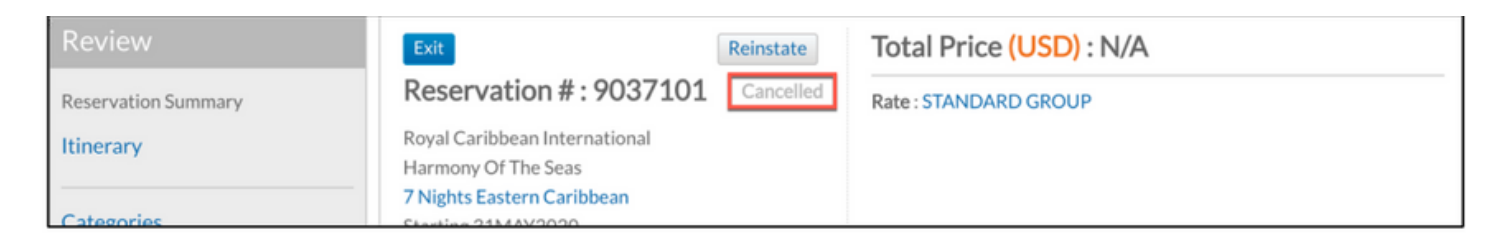

3. From the menu bar on the left side of the screen, scroll down to the Manage section and click Service History.

| Manage                                                                                              | - Staterooms                                                                                                    |                                                                                                    | Edit |
|----------------------------------------------------------------------------------------------------|----------------------------------------------------------------------------------------------------|----------------------------------------------------------------------------------------------------|------|
| Make Payment<br>Payment Schedule<br>Payment History<br>Cruise Ticket Documentation<br>Group Reports | Stateroom #: GTY<br>Type: -<br>Waitlist: -<br>Deck: -<br>Location: -<br>Price Category: 41<br>Berth Category: - | Bedding: -<br>Configuration: Unknown<br>Capacity: -<br>Berths: -<br>Couch Bed: -<br>Rollaway: -<br>Crib: - |      |
| Cruise Planner Purchases @                                                                          | - Guest Details                                                                                                 | 1                                                                                                    | Edit |

©2023 Celebrity Cruises Inc. Ships' registry: Ecuador and Malta. ©2023 Royal Caribbean Cruises Ltd. Ships' registry: The Bahamas.

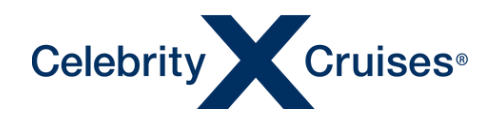

#### **Reviewing the Booking Level Service History**

In groups, there are two different levels of service history: group level and booking level.

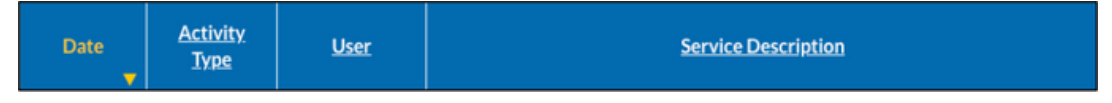

#### **Process Starts**

The first item you'll see in Espresso indicating that the cancellation and refund process has begun will be a remark like the one below. The remark will be followed by many lines indicating guests and items being cancelled as well as financial information from the booking (total charges, taxes, etc.).

| 12APR2020 | Service<br>History | ORSUJS | VICTOR GARBER CANCELLED |
|-----------|--------------------|--------|-------------------------|
| 12APR2020 | Service<br>History | ORSUJS | SILVIA GARBER CANCELLED |

#### Step 1: Refund Requested

The first step of the refund process will then be added to the history: OVP REQ P GCX

| 14APR2020 | Financial | QROBOT | OVP REQ P GCX XXXX AX ******* XXXX MIA USD 250.00  |
|-----------|-----------|--------|----------------------------------------------------|
| 14APR2020 | Financial | QROBOT | OVP REQ P GCX XXXX AX ******* XXXX MIA USD 658.21  |
| 14APR2020 | Financial | QROBOT | OVP REQ P GCX XXXX AX ******** XXXX MIA USD 250.00 |
| 14APR2020 | Financial | QROBOT | OVP REQ P GCX XXXX AX ******* XXXX MIA USD 658.21  |

In the image shown here, transaction numbers, credit card last four digits and check information has been replaced with XXXX's. The actual digits will display in your booking.

- This may not occur on the same date as the remark above and the cancellation steps.
- The refund will likely be split across several lines in the service history. Each line will indicate an amount and the form of payment for the amount. Refunds going to a credit card includes the card type and last four digits.

**IMPORTANT NOTE**: We must attempt to send the amount back to the original form of payment. If the customer's bank returns or rejects the refund, our collections team will then obtain the necessary information for the card holder so that a physical check can be cut and sent. We will not attempt to refund to an alternate account.

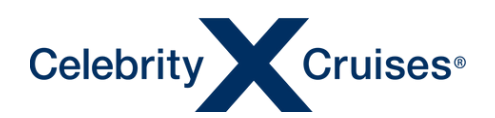

#### **Step 2: Refunds Posted**

The second step in the refund process will display: **OVP POST P GCX** 

| 14APR2020 | Financial | ACCAYG | OVP POST P GCX XXXX AX ******** XXXX MIA USD 250.00 |
|-----------|-----------|--------|-----------------------------------------------------|
| 14APR2020 | Financial | ACCAYG | OVP POST P GCX XXXX AX ******** XXXX MIA USD 658.21 |
| 14APR2020 | Financial | ACCAYG | OVP POST P GCX XXXX AX ******* XXXX MIA USD 250.00  |
| 14APR2020 | Financial | ACCAYG | OVP POST P GCX XXXX AX ******** XXXX MIA USD 658.21 |

In the image shown here, transaction numbers, credit card last four digits and check information has been replaced with XXXX's. The actual digits will display in your booking.

- For this booking, steps 1 and 2 of the process happened on the same day. However, there may be a gap in the date between step 1 and step 2. This is normal.
- Refunds may be split into more lines between step 1 and 2. This is also normal. The totals add up to the same amounts as step 1.

#### Step 3: Refunds Disbursed

The final step in the refund process will display: DSB PST P GCX

| 19APR2020 | Financial | ACCAKB | DSB PST P GCX XXXX AX ******** XXXX MIA USD 250.00 |
|-----------|-----------|--------|----------------------------------------------------|
| 19APR2020 | Financial | ACCAKB | DSB PST P GCX XXXX AX ******** XXXX MIA USD 658.21 |
| 19APR2020 | Financial | ACCAKB | DSB PST P GCX XXXX AX ******** XXXX MIA USD 250.00 |
| 19APR2020 | Financial | ACCAKB | DSB PST P GCX XXXX AX ******* XXXX MIA USD 658.21  |

In the image shown here, transaction numbers, credit card last four digits and check information has been replaced with XXXX's. The actual digits will display in your booking.

• Notice there is a gap in the date between step 2 and step 3. This is normal.

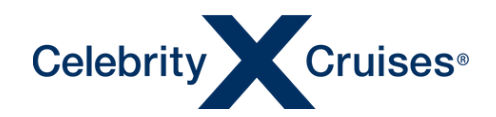

#### Accessing Group Level Service History

1. Log in to Cruisingpower and use the Find Reservation section of either the Espresso widget on the homepage page of Cruisingpower or the Espresso homepage (Booking Tools ->Espresso) to retrieve the group shell.

| Start an Individual Reservation                        | Start a Group            | Q Find Reservation | Find a Flight |            |
|--------------------------------------------------------|--------------------------|--------------------|---------------|------------|
| Designation and the second but the                     | uning in a Decomposition | ID Name of Date    |               |            |
| Harmony 31may                                          | yping in a Reservation   |                    | Send Co       | nfirmation |
| GRP HARMONY OF THE SEAS 31May202<br>9028912            | 0 JON TRAINING GROU      | P                  |               |            |
| HARMONY OF THE SEAS 31May2020 JO<br>TRAINING GROUP     | NES SMITH 9037101 JC     | DN .               |               |            |
| HARMONY OF THE SEAS 31May2020 JO<br>TRAINING GROUP     | NES SMITH 9037101 JC     | 0N                 |               |            |
| HARMONY OF THE SEAS 31May2020 DO<br>JON TRAINING GROUP | FHDGFBFGB JACKSON        | 9037887            |               |            |
| HARMONY OF THE SEAS 31May2020 JA<br>TRAINING GROUP     | CK JOHNSON 9037887       | NOL                |               |            |

If the scheduled sail date has passed and predictive search does not pick up the booking, enter the group ID in the field and press Enter on your keyboard or click the search button.

2. From the menu bar on the left side of the screen, scroll down to the Manage section and click Service History.

| Manage                                                                              | Final Payment Due (USD): 0.00                 |                                   | View Payment and Cancellation Schedule                |
|-------------------------------------------------------------------------------------|-----------------------------------------------|-----------------------------------|-------------------------------------------------------|
| Transfer Reservations to Group<br>Redeem GAP Points                                 |                                               |                                   | Make Payment                                          |
| Group Payment<br>Payment Schedule<br>Payment History<br>Cruise Ticket Documentation | - Guest Information O Total Bookings in Group | <b>O</b><br>Total Guests in Group | Add Individual Reservation<br>View Guest List Details |
| Group Reports<br>Service History                                                    | + Group Amenity Summa                         | ary (GAP Points)                  | Edit                                                  |

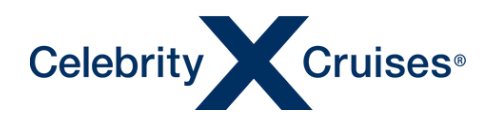

#### **Reviewing the Group Level Service History**

Please be aware that all entries from all refunds from all bookings in the group will also reflect at the group level. Because of the volume of entries this creates at the group level, we highly recommend starting any refund research related to a guest or booking in the booking level service history.

Group level service history is best used to track a refund for group-level funds (such as group amenities or events) or if you find entries at the booking level showing that funds have been moved to the group level (see the section Group Level vs Booking Level Service History earlier in this document).

The steps of a refund at the group level are the same as the steps at the booking level: **OVP REQ, OVP POST, OVP DSB.** 

Group level entries may include the same three-letter reason codes as the booking level such as **GCX**, or **CSE** as well as additional codes such as **GOP** or **BOP**. Overpayments with reason code **CCM** are related to commission being sent out, not funds going to guests.

#### Step 1: Refund Requested

| 04MAY2020 | Financial | ORGSTC | OVP REQ P GOP XXXX VA ***********XXXX MIA USD 371.78 |
|-----------|-----------|--------|------------------------------------------------------|
| 04MAY2020 | Financial | ORGSTC | OVP REQ P GOP XXXX VA **********XXXX MIA USD 371.78  |
| 04MAY2020 | Financial | ORGSTC | OVP REQ P GOP XXXX VA **********XXXX MIA USD 1490.34 |
| 04MAY2020 | Financial | ORGSTC | OVP REQ P GOP XXXX VA ********* XXXX MIA USD 1490.34 |

#### Step 2: Refund Posted

| 05MAY2020 | Financial | QROBOT | OVP POST P GOP XXXX VA ********** XXXX MIA USD 371.78 |
|-----------|-----------|--------|-------------------------------------------------------|
| 05MAY2020 | Financial | QROBOT | OVP POST P GOP XXXX VA ********* XXXX MIA USD 371.78  |
| 05MAY2020 | Financial | QROBOT | OVP POST P GOP XXXX VA *********XXXX MIA USD 1490.34  |
| 05MAY2020 | Financial | QROBOT | OVP POST P GOP XXXX VA *********XXXX MIA USD 1490.34  |

#### Step 3: Refund Disbursed

| 06MAY2020 | Financial | ACCACM | DSB PST P GOP XXXX VA **********XXXX MIA USD 371.78  |
|-----------|-----------|--------|------------------------------------------------------|
| 06MAY2020 | Financial | ACCACM | DSB PST P GOP XXXX VA **********XXXX MIA USD 371.78  |
| 06MAY2020 | Financial | ACCACM | DSB PST P GOP XXXX VA ********* XXXX MIA USD 1490.34 |
| 06MAY2020 | Financial | ACCACM | DSB PST P GOP XXXX VA **********XXXX MIA USD 1490.34 |